## 電子束微影系統製程

- 塗佈 PMMA(為一正電子阻劑被電子束照射的部份會在顯影時被溶解掉):PMMA 溶於氯苯形成 3%的溶液滴於晶片上,塗佈機第一轉 1000rpm10 秒,第二轉 1000~5000rpm30 秒(第二轉 3000rpm 約可達到 300nm 厚度)塗佈。
- 2·熱烤:烤箱160度烘烤5小時。
- 3. 晶片切割:在晶片背面以鎢鋼刀劃過,下面墊細銅線,再以攝子施壓,會有 很平整的斷面(玻璃須以鑽石刀切割)。
- 4·SEM 調整:SEM 以 20KV 觀察標準樣品校正
- 5·曝寫:
- (1)開啟 PROXY 曝寫電腦,找出事先劃好的 Pattern,進入 PROXY WRITER,設定 好 Field、Time(請參考曝寫檔案夾內的曝寫參數)。
- (2) 電流錶 ON, 並作 Zero check。
- (3)Beam Blanking 設備 ON。
- (4)在具有 Faraday cup 的載台上黏貼晶片,最好與 Faraday cup 在同一軸線上, 並在晶片的邊緣以鎢鋼刀輕劃一刻痕。
- (5)載台 Rotation 使 Faraday cup 和晶片均在軸線上, 置入已事先以 20KV 用標 準樣品調校好的 SEM 中。
- (6)SEM 設在 20KV,以低倍率找到 Faraday cup,以四萬倍對準 Faraday cup,調整 SEM 的 C-lens 旋鈕(逆時針旋轉電流變大),使電流錶顯示 10pA(當曝寫面積小於 100um\*100um 建議使用,若面積更大,建議用更大的電流(但不要大於 100pA),可縮短曝寫時間,以免長時間曝寫,因電子束漂移造成圖形失真)。
- (7)找到晶片的刻痕對好焦距,SEM的CRT Brightness 旋鈕逆時針轉到底,SEM 顯示模式設成□,SEM倍率調成所需曝寫大小對應之倍率(如 3KX-20um\*20um,6KX-10um\*10um,1.5KX-40um\*40um),Blanking 設備Power ON,開關盒切至External,此時畫面會變成一個亮點(如果亮點太亮或太暗 則再調整Contrast和Brightness 旋鈕)。
- (8)調整 SEM 的 X, Y 軸至欲曝寫區域, PROXY WRITER 執行 Exposure, 開始曝寫。
  6. 顯影: MIBK+IPA(1:3)混合液 70 秒、IPA20 秒、D. I. Water20 秒。
- 7· 檢視:以光學顯微鏡觀察是否可見所繪圖形。
- 8·其他製程:如蝕刻、蒸鍍、電鍍、再塗佈…
- 9. 移離(Lift off):晶片浸入丙酮,靜待殘存的 PMMA 脫落。

PROXY WRITER 說明

本 E-Beam Writer 軟體為 Raith 公司出品分為 PROXY (繪圖)和 PROXY WRITER(控制 SEM 進行曝寫)兩大部份。

開機後 C:>鍵入 proxy 進入起始畫面,再按任意鍵進入主畫面,按"+"、"-"改變 滑鼠 Step,按"\*"、"/"改變 Zoom,按"="選擇圖層。 主畫面的功能以按下指令 hight light 且大寫顯示的字母或用滑鼠點選來執行, 進入下一層後若欲回到上一層,則按 Esc 鍵。

主畫面的 File\New 按"B"(Boundary)輸入繪圖範圍, Grid Step 須設與繪圖範圍 一樣大的數值,再按"C"(Create),輸入一個檔名存檔(附屬檔名為. GDB)。

Edit\Dose 可設定圖形的相對曝寫劑量,一般均設100%。

- Edit\Box 畫實心長方形
  - \Countur 畫不規則的實心區域,但不可密合,最後按 Enter 電腦會自動將 頭尾兩端連接。
  - \Polyline 畫不規則的線,按 Enter 結束。
  - \Tool\Text 寫英文字,可改變大小及長寬比例,也可旋轉。
    - \Ring 畫同心圓二個 R 值大者為外徑小者為內徑,外徑等於內徑,得 到一空心圓,內徑等於零則為一實心圓。
- Edit\Read/Write 可將畫好的圖形的某一或全部圖形圈選下來再用 Write 將之存 成圖素檔(附屬檔名為. ELM),並用 Read 叫出進行縱向横向的複 製圖形
- Proximity\Full Correction 再以滑鼠選取整個區域,電腦即會進行 Proximity Effect(鄰近效應)的修正。

Post processing\Negtive 可將圖形陰陽反轉。

- 按"W"(Write)進入一模擬畫面,再按"W"(to Proxy-Writer)進入 Proxy Writer 程式
- 按"I"(Field)對面的圖形而言,按"F"輸入 X、Y Exposure Field(須與 Boundary 相等)按"H"(Horizontal)和 V(Vertical)輸入面的 Exposure Step Size(這個參數與面曝寫劑量有關但與解析度無關,數值 越大單位面積曝寫劑量越小)。對線的圖形而言,按"L"(Line Pixel Distance)輸入線的 Exposure Step Size(這個參數與 線曝寫劑量有關但與解析度無關,數值越大單位線長曝寫劑量 越小)。
- 每按"R"(Reverse)一次,圖形可作 Vertical、Horizontal 及 Vert. & Horiz. 的鏡 射繪圖。
- 按 Esc 鍵回到上一層,再按"T"(Time)後分別設定點(Point)、線(Line)、面(Area) 的曝寫時間(Dwell Time),點、線、面的設定值將僅對點、線、 面的曝寫劑量有關。
- 按 Esc 鍵回到上一層,再按"U"(Exposure)就會進行曝寫,曝寫過程若按任意鍵 將會停止曝寫。

按 Esc 鍵回到主畫面, File\Exit 按"E", 再按"Y"(yes), 就會離開 PROXY WRITER。 附註:

電子束停置(Park)點可自由設定,最大曝寫範圍:720um\*720um,解析度單一線條約可達到150nm線寬(多線條將因 Proximity Effect 而變寬)。